## Preparing Multi-Unit ADP Run Accounts for ADP App Marketplace

Last Modified on 03/26/2024 1:38 pm MDT

For use of the ADP App Marketplace, a **New Username** must be setup for each location / sub-account

## **Registering a New Username in RUN**

1. In RUN go to Settings

| = <b>run</b>        | El Patos Mexican Fresh LLC 🗸                           | ۹     | 0  | ٠ | θ |
|---------------------|--------------------------------------------------------|-------|----|---|---|
| Companies           |                                                        |       |    |   |   |
| 🛉 Home              | Good afternoon,                                        |       |    |   |   |
| S Payroll           | Q. Search for company settings                         |       |    |   |   |
| 🚉 People            |                                                        |       |    |   |   |
| D HR                |                                                        |       |    |   |   |
| Reports             | Directory HR411 Post a Job Doc Vault Add Employee Edit |       |    |   |   |
| Taxes               |                                                        |       |    |   |   |
| tettings            |                                                        |       |    |   |   |
| Upgrades            | Upcoming payroll                                       |       |    |   |   |
| () Time             |                                                        |       |    |   | - |
| 🐥 Retirement        | BIWEEKIY Due: in 11 days 🗊 Payroll actions             |       |    |   |   |
| 🕈 Workers' Comp     | Check date Pay period Off-cycle                        | payro | 11 |   | ר |
| 🕆 Health & Benefits | 03/20/2024 02/29 → 03/13                               |       |    |   |   |

1. Click Add User

| ≡          | R | El Patos Mexican Fresh LLC 🐱 Q. How can we help you today?                     | 🗞 🛛 🧍 😌           |
|------------|---|--------------------------------------------------------------------------------|-------------------|
| ▦          |   | Change my password                                                             |                   |
| ÷          |   | Set my PIN                                                                     |                   |
| 6          |   | Set the secure PIN you use when you call.                                      |                   |
| *          |   |                                                                                |                   |
| Ē          |   |                                                                                | 1                 |
| Ð          |   | Company                                                                        |                   |
| 6          |   |                                                                                |                   |
| ٠          |   | Es Address info >                                                              |                   |
|            |   | Bank accounts >                                                                |                   |
| 0          |   |                                                                                |                   |
| ÷          |   | Manage user access<br>Manage who can access your account and what they can do. |                   |
| <b>†</b>   |   |                                                                                | 4 5               |
| <b>*</b> * |   | Very<br>distatisfied                                                           | Very<br>satisfied |

- 1. Put in the name, role (Owner or Payroll Admin), and email
  - 1. \*\*\*Different email & phone number required for each user\*\*\*
- 2. Make note of the temp user id and password, this will also be emailed to the client if a real email address is used.

| =        | run rowanes av 2020 | El Patos Mexican Fresh LLC 🗸 🗸 | Q How can we help you today? | <br><b>%</b> ? | 🗳 Ө |
|----------|---------------------|--------------------------------|------------------------------|----------------|-----|
|          | Add User            | s                              |                              |                | 0   |
| <b>f</b> |                     |                                |                              |                |     |
| 6        | First name:*        |                                |                              |                |     |
| *        | Last name:*         |                                |                              |                |     |
| ല്       |                     |                                |                              |                |     |
| 6        | Email:*             |                                |                              |                |     |
| ٠        | Role:*              |                                |                              |                |     |
|          | Select a value      | •                              |                              |                |     |
| 0        |                     |                                |                              |                |     |
| *        |                     |                                |                              |                |     |
| र<br>*   |                     |                                |                              |                |     |
| #        |                     |                                |                              |                |     |

3. Click "Save," in the bottom right corner, then click on the user created

| =            | rowanes av ROP®  | El Patos Mexican Fresh LLC 🛛 🗸 |       | Q How can we help you today? |                         | 🗞 🛛 🧍 😌 |
|--------------|------------------|--------------------------------|-------|------------------------------|-------------------------|---------|
| ₽            | User Sec         | urity                          |       |                              |                         | 0       |
| <b>A</b>     |                  |                                |       |                              |                         |         |
| 6            | Name             |                                | Role  | Registered?                  | Multi-Company<br>Access | PIN     |
| *            | Mexican Fresh, E |                                | Owner | No                           | No                      | N/A     |
| È            | Palushaj, I      |                                | Owner | Yes                          | Yes                     | ×       |
| Ð            |                  |                                |       |                              |                         |         |
| •            |                  |                                |       |                              |                         |         |
| ۵            |                  |                                |       |                              |                         |         |
|              |                  |                                |       |                              |                         |         |
| S            |                  |                                |       |                              |                         |         |
| ÷            |                  |                                |       |                              |                         |         |
| <del>,</del> |                  |                                |       |                              |                         |         |
| *            |                  |                                |       |                              |                         |         |

4. Click, "send registration email," then go follow the instructions from the email to complete registration.

| ≡                    | El Patos Mexican Fresh LLC V | Q. How can we help you today? | -    | 🗞 🛛 🕇 🖯 |
|----------------------|------------------------------|-------------------------------|------|---------|
| <b>≣</b><br><b>↑</b> | First name:*                 |                               | e    |         |
| 0                    | Last name: *                 |                               |      |         |
| ŝ                    | Mexican Fresh<br>Email:*     |                               |      |         |
| ு                    | Role:*                       |                               |      |         |
| •                    | Send Registration Email      |                               |      |         |
| €<br><b>#</b>        |                              |                               |      |         |
| <b>7</b><br>\$       |                              |                               | Save | Cancel  |

Have the client close out of the browser completely

- 2. Go to apps.adp.com, and login in the top right corner
- 3. Client can now go into the marketplace, suggest logging out in the upper right and logging back in to ensure they are logged in with the new and correct User ID